# **คู่มือ** การเพิ่มจดหมายข่าวโรงเรียนในสังกัด สพป.ขอนแก่น เขต 5

#### จดหมายข่าว Update

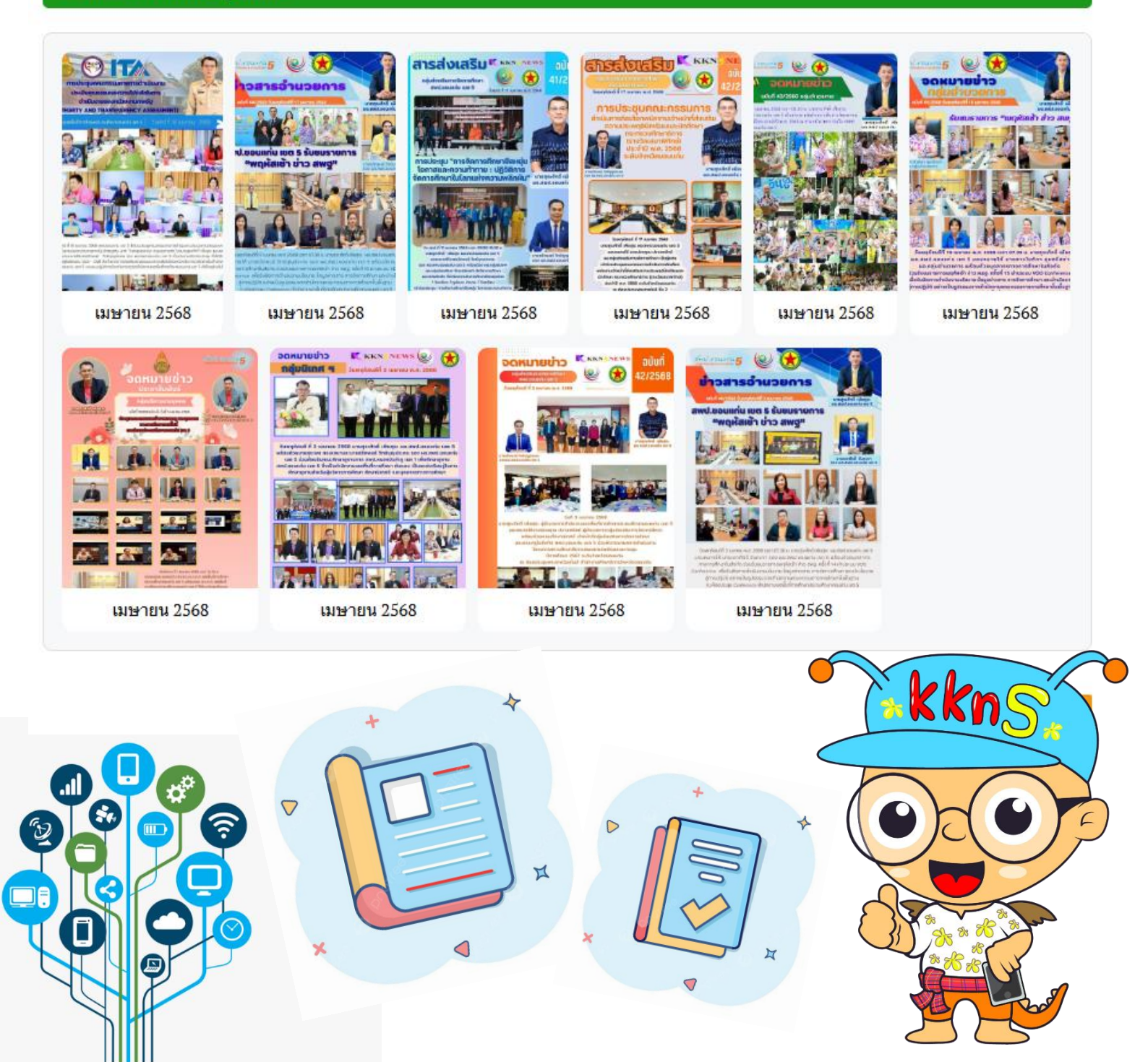

## 1. เข้าหน้าเว็บไซต์ <u>http://web.kkn5.go.th/</u> ดังรูป

<u>สพป.ขอนแก่น เขต 5 - สำนักงานเขตพื้นที่การศึกษาประถมศึกษาขอนแก่น เขต 5</u>

| Q SEARCH ()                                                                                                    |                                       |
|----------------------------------------------------------------------------------------------------|---------------------------------------|
| ร์พป.ขอนแกน 5<br>นำสมัย โล่โจบริการ ทำงานเป็นกัน                                                                                                    |                                       |
| สำนักงานเขตพื้นที่การศึกษาประถมศึกษาขอนแก่น เขต 5<br>22 เมษายน 2025                                                                                          |                                       |
| 😚 หน้าหลัก 🖳 ข้อมูลพื้นฐาน 🗸 🐺 E-SERVICE 🗸 🔄 ข้อมูลสารสนเทศ 🗸 🏶 ทำเนียบบุคลากร 🗸 🎜 ผลสัมญทธิ์ทางการเรียน 🗸 💕 ITA Online 🗸                                    | $\backslash /$                        |
| เว็นไซสล์สังกัล สพรู. [++ เว็นไซสล์ทนักโนสังกัล สพรู. ++ 💉 💙 ] (++ สำนักงานเขอพื้นที่การสึกษาประณมสึกษา ++ 🗙 ] (++ สำนักงานเขอพื้นที่การสึกษาประณมสึกษา ++ 🗙 | $\vee$                                |
| Search                                                                                                    | I                                     |
| สาปจำนวนผู้สมัครสอบแห่งขันต่าแหน่งครูผู้ช่วย กรณีที่มีความจำเป็นหรือมีเหตุพิเศษ สพป.ขอบแก่น เขต 5 ระหว่างวันที่ 4 เม.ย 10 เม.ย. 2568                         |                                       |
| ยินดีด้อนรับสู่ สพป.ขอนแก่น เขด 5                                                                                                    |                                       |
|                                                                                                    |                                       |
| 📲 🔎 Type here to search 🛛 🚓 🛱 🤚 💁 🦹 🚱 🏋 🐂 🧧 🧑 🙋 🗷 🔯 🛃 🥥 🚠 😔 😡                                                                                                | ās ヘ 記 Φ) 1000 11:21 □<br>22/4/2568 □ |
| a o a o a                                                                                                    |                                       |

#### 1.1 เมื่อเข้ามาแล้ว เลื่อนลงด้านล่าง

#### 2. จะเจอแบนเนอร์ทาง ขวามือ ดังรูป

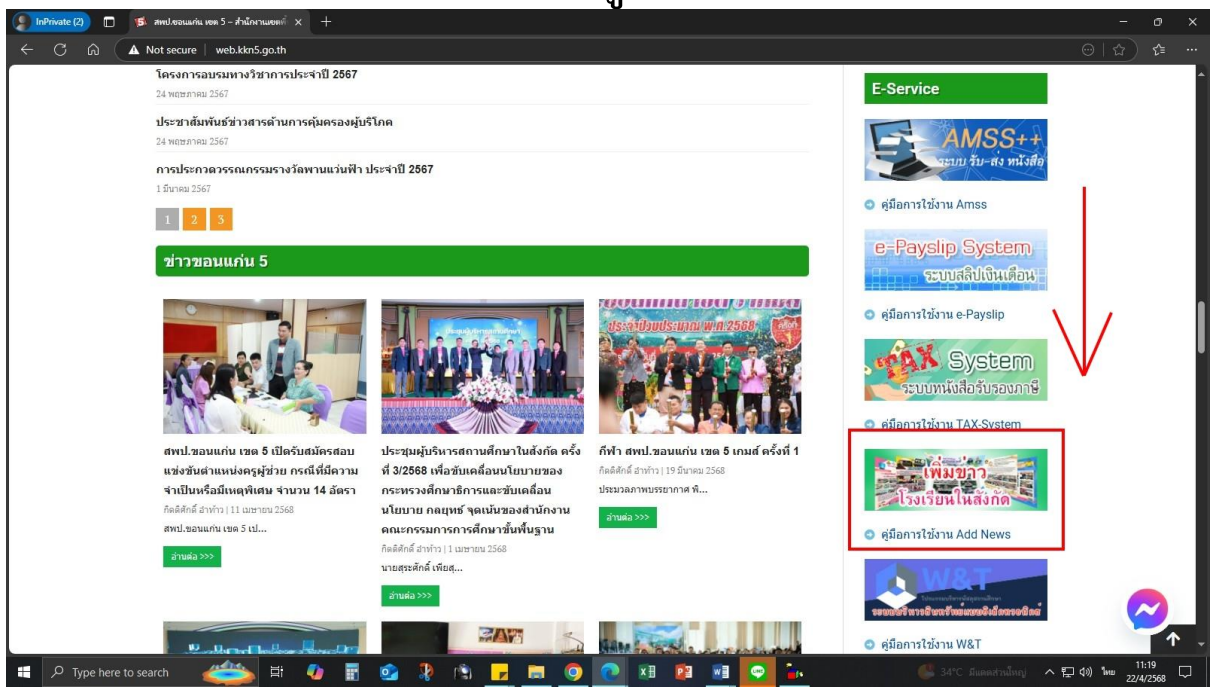

2.1 คลิกเข้าที่แบนเนอร์ เพิ่มข่าวโรงเรียนในสังกัด

### 3. เมื่อคลิกเข้ามาแล้วจะปรากฏหน้าต่าง Google Form

| 🌔 InPrivate (2) 🔲 🥵 สพป.เซอนแก่น เซต 5 - สำนักงานเขตที่ 🗙 🔳 จดหมาย | ชย่าวโรงเรียนนี้แล้งกัด สพป.ขอน × +                                                                                                    |                                                   |
|--------------------------------------------------------------------|----------------------------------------------------------------------------------------------------|---------------------------------------------------|
| ← ♂ ⋒ (                                                            | SeVOcxyeNqXU-OQGQcMPx4CJDzxvV4eaED11aZwqkAcleiHuA/viewform                                                                                                    | A* tz) t=                                         |
|                                                                    | จดหมายข่าวโรงเรียนในสังกัด สพป.ขอนแก่น<br>เขต 5                                                                                                    |                                                   |
|                                                                    | khonkaen_kkn5@kkn5.go.th สลับบัญชี<br>ระบบจะบันทึกชื่อและรูปภาพที่เชื่อมโยงกับบัญชี Google เมื่อคุณอับโหลดไฟล์และส่งแบบฟอร์มนี้<br>* ระบุว่าเป็นสาถามที่จำเป็น |                                                   |
|                                                                    | โรงเรียน *<br>เด็อก •                                                                                                    |                                                   |
|                                                                    | ศูนย์เครือข่าย *<br>เดือก 👻                                                                                                    |                                                   |
|                                                                    | ชื่อ-สกุล ผู้รายงานข้อมูล *<br>ศาตอบของคุณ                                                                                                    |                                                   |
| ⑦<br>モーク Type here to search 🛛 🚝                                   | 💁 🕽 🖄 🔽 📾 🎯 🕐 🕫 🖻 🖷 💽 😘                                                                                                    | ▼<br>สภาพอากาศร้อน ヘ 巨 (1) ENG 11:36 🖵 22/0/558 🖵 |

- 3.1 กรอกข้อมูลให้ครบถ้วน โดย
  - 1. โรงเรียน
  - 2. ศูนย์เครือข่าย
  - 3. ชื่อ-สกุล ผู้รายงานข้อมูล
  - 4. ตำแหน่ง
  - 5. เบอร์โทรศัพท์
  - 6. หัวข้อข่าว
  - 7. รายละเอียดข่าว
  - 8. อัปโหลดรูปภาพ (ตั้งชื่อไฟล์ภาพเป็นชื่อโรงเรียน) หมายเหตุ : อัปโหลดไฟล์ที่รองรับ 1 รายการ: image ขนาดสูงสุด 10 MB

| •                                                                                                    | <b>U</b> . |   |
|----------------------------------------------------------------------------------------------------|------------|---|
| 👔 linPrivate (2) 🗇 🔰 🥵 การประชนนก่น พระ 5 - สำนักรานแรกที่ 🗴 🏨 แต่หนายร่าวโรงกันนั้นสักดีต กระโยยงแ 🗙 🕂                                                                                                    |            |   |
| C 🙆 https://docs.google.com/forms/d/e/TFAlpQLSeVOorgeNqXU-OQGQcMFx4ClDzvvV4eaED11aZwqlAcleiHuA/viewform                                                                                                    |            |   |
| FIDERNEAMIN                                                                                                    |            | ^ |
| สาดอบของคุณ                                                                                                    |            |   |
|                                                                                                    |            |   |
| the factor of the factor of th |            |   |
| M104211 -                                                                                                    |            |   |
| ศาตอบของคุณ                                                                                                    |            |   |
|                                                                                                    |            |   |
| รายละเอียดข่าว *                                                                                                    |            |   |
|                                                                                                    |            |   |
| สำคอบของคุณ                                                                                                    |            |   |
|                                                                                                    |            |   |
| อัพโหลดภูปภาพ (ดึงชื่อไฟลัภาพเป็นชื่อโรงเรียน) *                                                                                                    |            |   |
| สับโหลดไฟด์ที่รองรับ 1 รายการ: image ขนาดสูงสุด 10 MB                                                                                                    |            |   |
| ம் பியின                                                                                                    |            |   |
|                                                                                                    |            |   |
| ส่งสีวิตแบบพื่อ                                                                                                    | รีม        |   |
| ห้านเสี่งรทัสม่านใน Google ฟอร์ม                                                                                                    |            |   |
| ແລກທຳລັດເຊັ້ນການເວລາການເຮົານາຍີ່ແກ່ນການເປັນການເຊັ່ນການເຊັ່ນການເຊັ່ນການເຊັ່ນການເຊັ່ນການເຊັ່ນການເຊັ່ນການເຊັ່ນການ<br>ແລກທຳລັດເຊັ່ນການເຊັ່ນການເຊັ່ນການເຊັ່ນການເຊັ່ນການເຊັ່ນການເຊັ່ນການເຊັ່ນການເຊັ່ນການເຊັ່ນການເຊັ່ນການເຊັ່ນການເຊັ່ນການ                                                                                                    |            |   |
| Google ฟอร์ม     Google ฟอร์ม     Google ฟอร์ม     Source State     Source State     Source     Source State     Source State     Source State     Sou          |            |   |
|                                                                                                    | 11:4       |   |

## 4. ขั้นตอนการอัปโหลดรูปภาพข่าว

| 🥵 InPrivate (2) 🔲 🎁 สพป.ชอนแก่น เซต 5 - สำนักงานเขตที่ 🗙 💷 จดหมาย | ข่าวโองอื่อนในสงค์สามหาย com × +                                                                                          |                   | 0              |        |
|-------------------------------------------------------------------|----------------------------------------------------------------------------------------------------|-------------------|----------------|--------|
| ← C 🏠 🗄 https://docs.google.com/forms/d/e/1FAIpQLS                |                                                                                                    |                   |                |        |
|                                                                   | เบอร์ เทรศพท *                                                                                                    |                   |                | -      |
|                                                                   | สำคอบของคุณ                                                                                                    |                   |                |        |
|                                                                   | หัวข้อข่าว *                                                                                                    |                   |                |        |
|                                                                   | ศาครามของคุณ                                                                                                    |                   |                |        |
|                                                                   | รายละเอียดข่าว *                                                                                                    |                   |                |        |
|                                                                   | สำคอบของคุณ                                                                                                    |                   |                |        |
|                                                                   | ลัฟโนอดรปดาษ (สิ่งชื่อไฟอัดาษเป็นชื่อโรงเรียน) ≭                                                                          |                   |                | 1      |
|                                                                   | สาโรงอย่างให้สระดับ 1 รากการ (mano หมายสงสอ 10 MR                                                                         |                   |                | 1      |
|                                                                   |                                                                                                    |                   |                |        |
|                                                                   | ส่งล้างแบบฟอร์ม                                                                                                    |                   |                | Ш      |
| ,                                                                 | กับส่งรพิสต่านใน Google ฟอร์ม                                                                                             |                   |                | 11     |
|                                                                   | แบบฟอร์มนี้ถูกสร้างขึ้นภายในสำคัญงานแต่เพิ่มที่การศึกษาปรณมศึกษาขอนแก่น เบด 5<br>แบบฟอร์มนี้อุปาลงสือใช้ไทม <u>รายราบ</u> |                   |                |        |
| 0                                                                 | Google ฟอร์ม                                                                                                    |                   |                | Ļ      |
| 👯 🔎 Type here to search 🛛 🍎 🔢                                     | 💁 🤌 📴 🔽 🔕 💽 🗷 🖉 📴 💁 👘 😔 😡 😡 😡                                                                                             | NG 11:4<br>22/4/2 | :1 E<br>2568 E | $\Box$ |

4.1 คลิกที่คำว่า "**เพิ่มไฟล์**"

| () InPrivate (2) 回 第 #mol.contunén<br>← C 命 仓 https://docs | งอง 5 - สำนักงานของที่ X 🔲 จอง<br>.google.com/forms/d/e/1FAlp | ALLER AND AND SEE X + ALLER AND AND AND AND AND AND AND AND AND AND                                    |                                       | X                                  |
|------------------------------------------------------------|---------------------------------------------------------------|----------------------------------------------------------------------------------------------------|---------------------------------------|------------------------------------|
|                                                            | 么 แทรกไฟล์                                                    | ศำตอบของคณ<br>Q คันหาในไดรพีหรือวาง URL                                                                | · · · · · · · · · · · · · · · · · · · | <                                  |
|                                                            | <mark>อัปโหลด</mark> ไดรพิของฉัน                              | តាំតុគ                                                                                                 |                                       |                                    |
|                                                            | <ol> <li>อัปโทลดไฟล์ที่รองรั</li> </ol>                       | วัน 1 รายการ: image ขนาดสูงสุด 10 MB ระบบจะส่งสำเนาของไฟล์ที่เลือก เมื่อส่งแล้ว คุณจะแก้ไขหรือนำไฟล์ออ | กไม่ได้                               |                                    |
|                                                            |                                                               |                                                                                                    |                                       |                                    |
|                                                            |                                                               |                                                                                                    |                                       |                                    |
|                                                            |                                                               |                                                                                                    |                                       |                                    |
|                                                            |                                                               |                                                                                                    |                                       |                                    |
|                                                            |                                                               | ើរហាញ                                                                                                  |                                       |                                    |
|                                                            |                                                               | หรือลากไฟล์มาที่นี่                                                                                    |                                       |                                    |
|                                                            |                                                               |                                                                                                    |                                       |                                    |
|                                                            |                                                               | Google ฟอร์ม                                                                                           |                                       | -                                  |
| Type here to search                                        | 🍅 🗉 🌘                                                         | E 💁 🤉 🖻 🖬 📾 🚳 💽 🖬 💌 🖬 👁 🦕                                                                              | 🤔 34°C s                              | ันตดส่วนใหญ่ ヘ 空 (รุง) ENG 11:42 🖵 |

4.2 จะปรากฏหน้า แทรกไฟล์ แล้วกดที่คำว่า "**เรียกดู**"

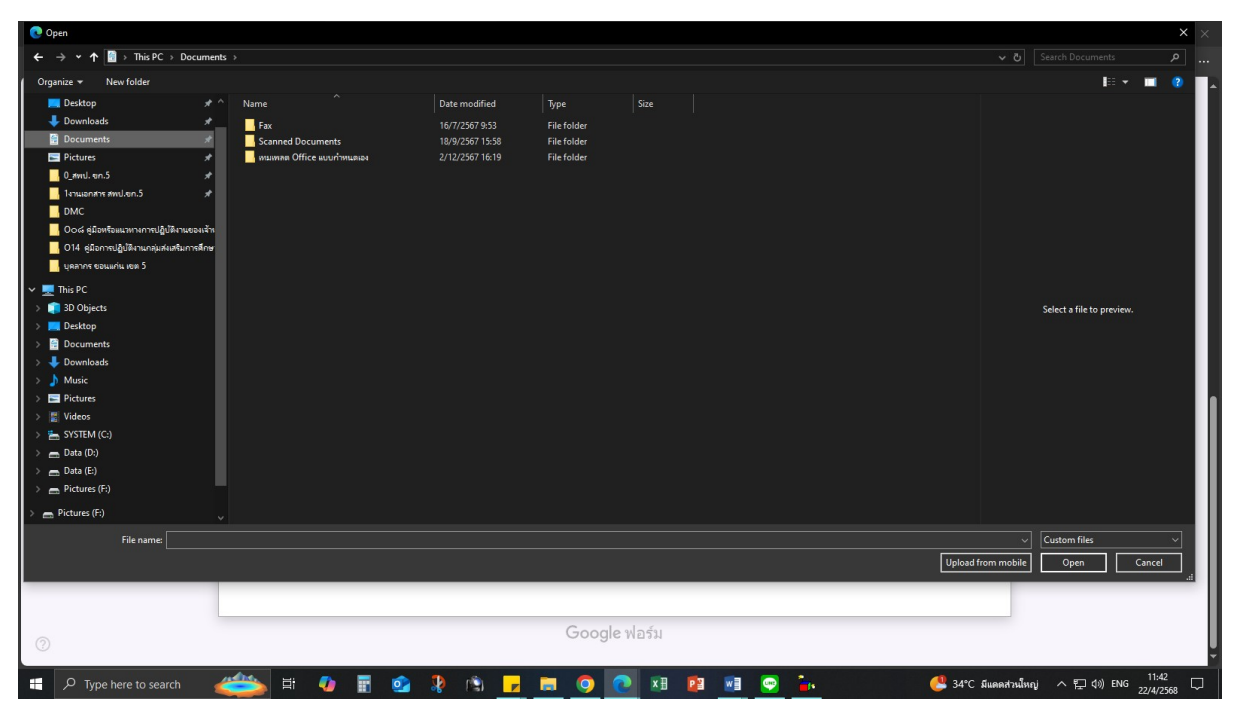

4.3 ให้เลือกไฟล์ 1 รายการ: image ขนาดสูงสุด 10 MB

### 5. เมื่อเพิ่มข่าวเสร็จเรียบร้อยแล้วให้กด<u>ส่ง</u>

| 🤇 InPrivate (2) 🔲 🥵 สหป.เออนแก่น เอต 5 - สำนักงานเอตต์ 🗙 📰 จดหมา | ชนาวไรงเรียนนี้แล้งกัด สพบ.ขอน × +                                                                                           |                              | - 0     | ) ×    |
|------------------------------------------------------------------|----------------------------------------------------------------------------------------------------|------------------------------|---------|--------|
| ← C A (                                                          | SeVOcxyeNqXU-OQGQcMPx4CJDzxvV4eaED11aZwqkAcleiHuA/viewform                                                                   |                              |         | Ì≡ ··· |
|                                                                  | เบอร เทรศพท *                                                                                                    |                              |         | -      |
|                                                                  | สำคลบของคุณ                                                                                                    |                              |         |        |
|                                                                  | พัวข้อข่าว *                                                                                                    |                              |         |        |
|                                                                  | ศำตอบของคุณ                                                                                                    |                              |         |        |
|                                                                  | รายละเอียดข่าว *                                                                                                    |                              |         |        |
|                                                                  | ศำตอบของคุณ                                                                                                    |                              |         |        |
|                                                                  | อัพโหลดรูปภาพ (ตั้งชื่อไฟล์ภาพเป็นชื่อโรงเรียน) *                                                                            |                              |         |        |
|                                                                  | อน แหลงของน แรงของน แรงของน แรงของน แรงของ<br>เขาวประชาสัมพันธ์ X                                                            |                              |         |        |
| [                                                                | ส่ง<br>สางแบบฟอร์ม<br>หามสราชสาวนับ Google พ่อร์ม                                                                            |                              |         |        |
|                                                                  | แบบพ่อรัมนี้ถูกสร้างขึ้นภายใน สำนักงานเขตพื้นที่การศึกษาปรถบลีกษาของแก่น เขต 5<br>แบบพ่อรับนี้ดูน่าสงสัยใช้ไหม <u>รายงาน</u> |                              |         |        |
| 0                                                                | Google ฟอร์ม                                                                                                    |                              |         | U.     |
| 😑 🔎 Type here to search 🛛 🚈 🙀 📑                                  | 💁 🦻 🕞 📻 💿 💿 🖬 📾 🖙 🐂                                                                                                    | 🥮 34°C มีแตดส่วนใหญ่  🔛 🕼 EN | G 11:42 |        |